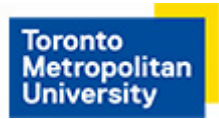

# Printing from Microsoft Office Applications (Method One)

### Step 1

Click File from the tab bar at the top of the window and click Print once your document is ready for printing.

## Step 2

Select the printer you wish to use under the **Printer** list. In this tutorial, a self-serve laser printer is selected.

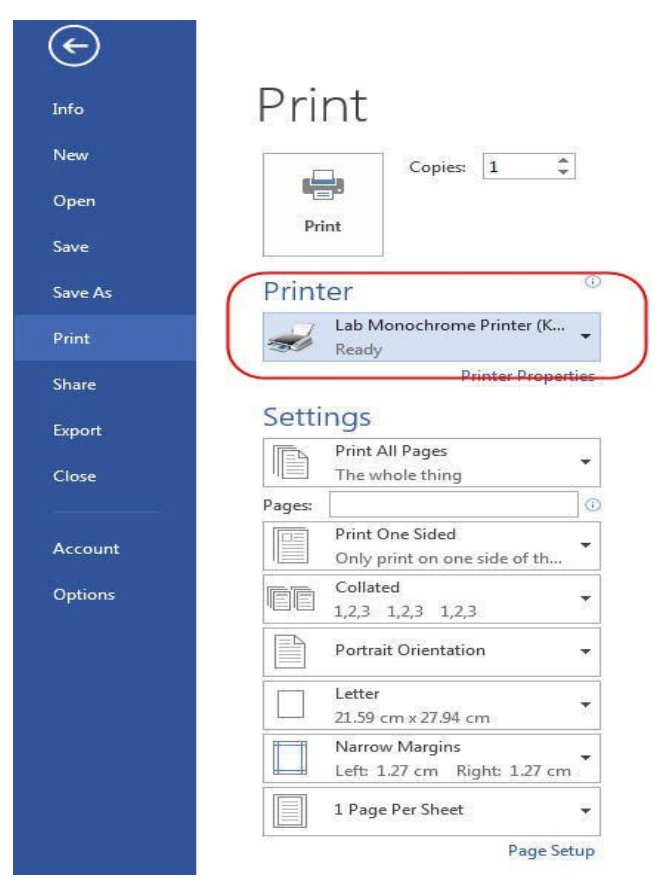

CCS Help DeskCCS Reception416.979.5000 ext. 556806LIB-B99help@torontomu.ca350 Victoria St., Toronto

Page 1 Printing from Microsoft Office Applications (Method One)

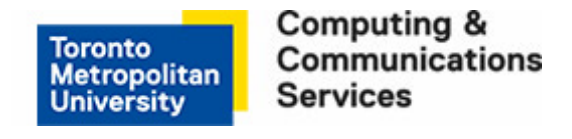

#### Step 3

Select settings that best suit your objectives. Duplex (double-sided) printing is the default.

- To print single-sided, select **Print One Sided**.
- To print double-sided (duplex), select Print on Both Sides, Flip pages on long edge.

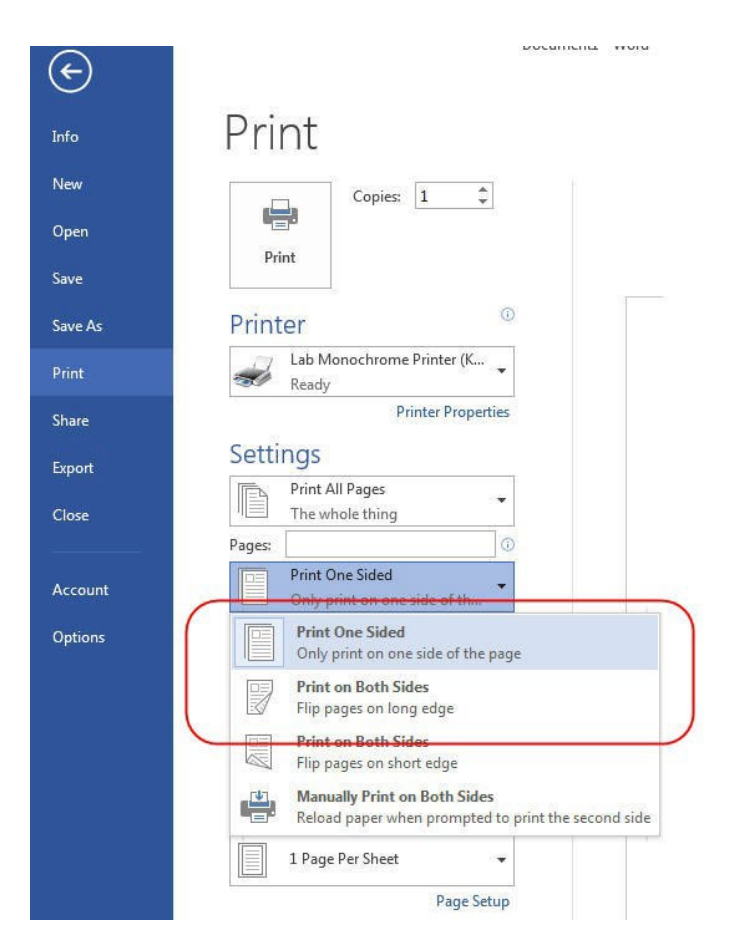

#### Step 4

Click **Print** to send the document to the selected printer.

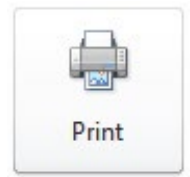